# 大地保险采购管理平台 操作手册 V1.0

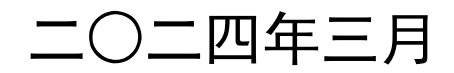

第1页 共11页

## 目录

| 概述3                     |
|-------------------------|
| 使用前准备工作3                |
| 系统设置3<br><b>供应商管理</b> 3 |
| 供应商注册                   |
| 登录5<br>征集响应文件上传         |
| 采购过程(供应商参与)             |
|                         |

### 第1章 概述

- ▶ 本手册阅读对象:供应商。
- ▶ 本手册中所有图形界面以及界面中展示的数据等业务组织方式仅供参考,请您以实际项目为准。

#### 述语约定:

- ✔ 系统桌面:登录后为大地保险采购管理平台主界面。
- ✓ 系统平台:大地保险采购管理平台。

### 第2章 使用前准备工作

### 2.1 系统设置

大地保险集中采购管理平台是基于 B/S 架构的软件系统,主要的业务在浏览器中进行操作,因此系统 设置主要是针对浏览器进行设置。

为了保障顺利地使用该系统,建议使用谷歌浏览器

### 第3章 供应商管理

### 3.1 供应商注册

注意:如果没有注册过账户,需要通过此功能注册账户信息,注册后通过登录入口登录系统。如果注册过 账户信息,直接使用登录入口登录即可参与供应商征集响应。

1. 供应商通过外网网站进行信息注册。外网地址: http://jc.ccic-net.com.cn

#### 大地保险采购管理平台用户操作手册 现在时间:2017-11-16 18:41:37 星期四 设为首页 加入收藏 联系我们 中国大地保险 集中采购网 请输入关键字,搜索相关信息 搜索 ent Ins 重要通知 采购公告 变更公告 澄清公告 中标公告 常见问题 首页 C LO 8 供应商注册入口 对您做了供 我们用很2的精神 8 供应商登录入口 去向 んころ Δ 供应商业务咨询 00 三公告信息 采购公告 变更公告 澄清公告 中标公告 ₩ 重要通知 查看更多 查看更多 > 公司启动第三届"健康跑"活动,三万名员工全国开跑 2017-09-19 > 公司召开5.20客户服务节发布 > 公司5·20 "爱满大地"健康跑 > 公司为"天鸽"台风受损企业预付赔款450万元 2017-09-19 > 公司全员行动、爱进社区、播

#### 2. 填写供应商注册信息,并查看服务条款:

| 供应商注册       |                    |                         |
|-------------|--------------------|-------------------------|
| * 统一社会信用代码: | hcf156789032165498 | 统一社会信用代码不能为空。最多可填写6个汉字。 |
| * 供应商名称:    | <b>深圳宇川公司</b>      |                         |
| * 登录号:      | hcf156789032165498 | 登录号不能为空。最多可填写16个汉字。     |
| * 密码:       | •                  |                         |
| * 确认密码:     | •                  |                         |
| * 联系人:      | 王晓宇                |                         |
| * 邮箱:       | 23116853@qq.com    |                         |
| * 手机号:      | 15238368267        |                         |
| *验证码:       | vsk9               | 验证码不能为空。最多可填写1个汉字。      |
| *服务条款:      | □ 直看条款             |                         |
|             |                    |                         |

✔ 同意协议并下一步

#### 简单的基本信息注册,即可完成征集响应。

#### 供应商注册

| * 统一社会信用代码: |                  | 统一社会信用代码不能为空。最多可填写6个汉字。 |
|-------------|------------------|-------------------------|
| * 住立西空边。    |                  |                         |
|             |                  |                         |
| * 登录号:      |                  | 登录号不能为空。最多可填写16个汉字。     |
| * 密码:       |                  |                         |
| * 确认密码:     |                  |                         |
|             |                  |                         |
| * 联系人:      |                  |                         |
| * 命P箱:      |                  |                         |
| 供应商类别:      | 请选择 🖌            |                         |
| * 手机号:      | 请选择<br>参与大地总公司项目 |                         |
| * 验证码:      |                  | 验证码不能为空。最多可填写1个汉字。      |
| * 服务条款:     | □ 查看条款           |                         |
|             |                  |                         |

如征集通过审核后,符合要求的供应商可提出正式供应商注册,详细完善对应的供应商信息,选择**参与大** 地分公司项目,填写完善后提交,等待供应商审核管理员进行初审,如审核不通过,需进一步完善信息

#### 第4页 共11页

后,进一步提交审核。

说明:供应商登录号默认为社会信用代码证号。使用登录号登录

| 恭喜您注册成功!                                     |
|----------------------------------------------|
| 您已成功注册采购管理系统,登陆号是: <b>hcf156789032165498</b> |
| 登陆                                           |

### 第4章 供应商征集响应

### 4.1 征集公告中附件说明

在网站征集公告正文中附件如无法下载,可登录采购平台后,在征集响应功能点击响应对应征集公告 后下载相关附件,

| <b>令</b> 中国大地的 | <b>呆险</b> 开 | 《购平台         | (▲主页 (山)) 遥知             |     |                     |     | ⑧ 王晓宇 () 退出   帮助中心 |
|----------------|-------------|--------------|--------------------------|-----|---------------------|-----|--------------------|
| ↑ 系统功能菜单       | ★ 桌面 >      | • 供应商征集 > 供》 | 室商征集                     |     |                     |     | 公告名称: Q 搜索         |
| Ţ              | 供应商         | 征集响应信息       |                          |     |                     |     |                    |
| 我的桌面           | 序号          |              | 公告名称                     | 发布人 | 发布时间                | 状态  | 操作                 |
| /              | 1           | ho           | f供应商征集2022年2月17日15:29:19 | 李勇  | 2022/02/17 15:30:54 | 已发布 | C WW               |
| 信息完善           | 供应商         | 征集响应管理       | rq2022年2月17日55555        | 李勇  | 2022/02/17 15:00:44 | 已发布 | C white            |
| Υ,             | 供应          | 面征集响应        | rq2022年2月17日14444        | 李勇  | 2022/02/17 12:57:39 |     | 6 单版               |
| 征集响应           |             |              | ✔ 条                      |     |                     |     | << < 1 > >>        |
|                |             |              |                          |     |                     |     |                    |
|                |             |              |                          |     |                     |     |                    |

### 4.2 登录

供应商使用登录入口,使用账户密码登录系统。

| 金采购管理平                                                                                                    |                                       |                                                                                     |                                                                                                    |                                                                                          |                                                                                                    |                                                                                                    |                                                                                                    |
|----------------------------------------------------------------------------------------------------|---------------------------------------|-------------------------------------------------------------------------------------|----------------------------------------------------------------------------------------------------|------------------------------------------------------------------------------------------|----------------------------------------------------------------------------------------------------|----------------------------------------------------------------------------------------------------|----------------------------------------------------------------------------------------------------|
| 现在时间: 2022-03-2                                                                                                    | 1 20:21:45 星期-                        | _                                                                                   |                                                                                                    |                                                                                          |                                                                                                    | 设为首页 🔅                                                                                                    | 加入收藏 联系我们                                                                                                    |
| <b>令</b> 中国大<br>China Conti                                                                                                    | <b>大地保险</b><br>inent Insurance        | 集中采                                                                                 | 购网                                                                                                    |                                                                                          | 请输入关键目                                                                                                    | ₽, 搜索相关信息                                                                                                    | 搜索                                                                                                    |
| 首页重                                                                                                    | 要通知                                   | 采购公告                                                                                | 变更公告                                                                                                    | 澄清公告                                                                                     | 中标公告                                                                                                    | 常见问题                                                                                                    | 联系我们                                                                                                    |
|                                                                                                    | -                                     |                                                                                     |                                                                                                    |                                                                                          | <b>-</b> N                                                                                                    | 😵 供应                                                                                                    | 商注册入口                                                                                                    |
|                                                                                                    |                                       |                                                                                     |                                                                                                    | 又洗钱                                                                                      | 去》 🔰                                                                                                    |                                                                                                    |                                                                                                    |
|                                                                                                    |                                       | 周年                                                                                  | 版                                                                                                    |                                                                                          | 3年<br><sup>[行动]</sup>                                                                                                    | <b>人</b> 供应                                                                                                    | 商登录入口                                                                                                    |
| 反洗钱法颁布实施十                                                                                                    | ·周年,反洗钱大                              | ●预防洗钱活                                                                              | (反)<br>反対<br>动 ⊙打击洗锅                                                                                                    | 布 实施 十月<br><sup>184,中国大地保险在</sup><br><sup>1823年</sup> ④ 维护金融秩                            | <b>3年</b><br>行动<br>序. □<br>● ○ ○ ○ ○                                                                                          | <ul><li><b>人</b>供应</li></ul>                                                                                                    | 商登录入口<br>商业务咨询                                                                                                    |
| 反洗线法颁布实施十                                                                                                    | 周年,反洗钱大J<br>采购公告                      | ▲<br>●预防洗钱活<br>地保险在行动<br>变更公告                                                       | <ul> <li>(反)</li> <li>(反)</li> <li>(反)</li> <li>(反)</li> <li>(反)</li> <li>(反)</li> <li>(反)</li> <li>(反)</li> <li>(反)</li> <li>(反)</li> <li>(反)</li> <li>(反)</li> <li>((G)</li> <li>((G)<td><b>布 实施 十 ほ</b><br/><sup> </sup></td><td>● 年<br/>行动 ○ ○ ○ ○ 查看更多</td><td><ul> <li>▲ 供应</li> <li>▲ 供应</li> <li>▲ 供应</li> <li>■ ● ● ● ● ● ● ● ● ● ● ● ● ● ● ● ● ● ● ●</li></ul></td><td>商登录入口<br/>商业务咨询<br/>知 <sub>查看更多</sub></td></li></ul>                                                                                                    | <b>布 实施 十 ほ</b><br><sup> </sup>                                                          | ● 年<br>行动 ○ ○ ○ ○ 查看更多                                                                                                    | <ul> <li>▲ 供应</li> <li>▲ 供应</li> <li>▲ 供应</li> <li>■ ● ● ● ● ● ● ● ● ● ● ● ● ● ● ● ● ● ● ●</li></ul>                                                                                                    | 商登录入口<br>商业务咨询<br>知 <sub>查看更多</sub>                                                                                                    |
| 反洗钱法颁布实施十<br>(三) 公告信息<br>> 20220309-01                                                                                                    | 周年,反洗钱大                               | ●预防洗线活<br>●预防洗线活<br>地保险在行动<br>变更公告                                                  | (反)<br>反対<br>动 ④打击洗料<br>澄清公告                                                                                                    | <b>布 实施 十月</b><br><sup>133</sup> 中国大地保险石<br><sup>132</sup> <sup>13</sup> 维护金融秩<br>中标公告   | ● 年<br>行动<br>序<br>● ○ ○ ○<br>査看更多<br>2022-03-09                                                                               | <ul> <li>▲ 供应</li> <li>▲ 供应</li> <li>▲ 供应</li> <li>▲ 供应</li> <li>▲ 供应</li> <li>▲ 供应</li> <li>▲ 小面</li> <li>▲ 小面</li> <li>→ 公司召开5-2</li> </ul>                                                                                                    | 商登录入口<br>商业务咨询<br>如 <sub>查看更多</sub><br>D客户服务节发布                                                                                                    |
| <ul> <li>反洗线法颜布实施十</li> <li>三 公告信息</li> <li>&gt; 20220309-01</li> <li>&gt; hcf供应商征集202</li> </ul>                                                                                                 | 周年,反洗钱大J<br>采购公告<br>22年3月9日09:4       | <ul> <li>通年</li> <li>●预防洗线活</li> <li>地保险在行动</li> <li>变更公告</li> <li>1:55</li> </ul>  | <ul><li>(反)<br/>反対</li><li>(の)</li><li>(の)</li><li>((0)</li><li>((0)</li><li>((0</li></ul>  | <b>布 实施 十 ほ</b><br><sup> 钱</sup> ,中国大地保险石<br><sup> 北軍</sup> ④ 维护金融秩<br>中 标公告             | 9年<br>行动<br>序<br>立音更多<br>2022-03-09<br>2022-03-09                                                                             | <ul> <li>▲ 供应</li> <li>▲ 供应</li> <li>▲ 供应</li> <li>▲ 供应</li> <li>▲ 重要通</li> <li>&gt; 公司召开5-20 "雪</li> <li>&gt; 公司5-20 "雪</li> </ul>                                                                                                    | 商登录入口<br>商业务咨询<br>知 查看更多<br>D客户服务节发布<br>5满大地"健康跑                                                                                                    |
| 反洗钱法颁布实施十<br>② 公告信息<br>> 20220309-01<br>> hcf供应商征集202<br>> 测试                                                                                                    | 周年,反洗钱大<br>采购公告<br>22年3月9日09:4        | <ul> <li>通年</li> <li>●预防洗线活</li> <li>地保险在行动</li> <li>变更公告</li> <li>1:55</li> </ul>  | <ul><li>(反)<br/>反対</li><li>の打击洗料</li><li>透清公告</li></ul>                                                                                                    | <b>布 实施 十月</b><br><sup>1钱,中国大地保险在<br/><sup>1</sup>犯罪 <sup>④</sup> 维护金融秩<br/>中标公告</sup>   | ● 年<br>行动<br>序 ● ○ ○ ○ ○ 章音更多 2022-03-09 2022-03-08                                                                           | <ul> <li>▲ 供应</li> <li>▲ 供应</li> <li>▲ 供应</li> <li>▲ 供应</li> <li>▲ 重要通</li> <li>&gt; 公司召开5-22</li> <li>&gt; 公司全員行表</li> <li>&gt; 公司全員行表</li> <li>&gt; 公司会員行表</li> <li>&gt; 公司法運成第</li> </ul>                                                                                                    | 商登录入口<br>商业务咨询<br>如 查看更多<br>D客户服务节发布<br>题满大地"健康跑<br>b、爱进社区、播<br>扰决海高速特大交                                                                                                    |
| <ul> <li>反洗钱法颜布实施十</li> <li>① 公告信息</li> <li>&gt; 20220309-01</li> <li>&gt; hcf供应商征集202</li> <li>&gt; 测试</li> <li>&gt; 测试</li> </ul>                                                               | 周年,反洗钱大J<br>采购公告<br>22年3月9日09:4       | <ul> <li>通年</li> <li>●预防洗线活</li> <li>地保险在行动</li> <li>变更公告</li> <li>1:55</li> </ul>  | <ul><li>(反)<br/>反対</li><li>(の)<br/>打击洗钱</li><li>(の)<br/>(の)<br/>(の)<br/>(の)</li><li>(の)</li><li>((0)</li><li>((0)</li><li>(((0)</li><li>(((0)</li><li>((((0)</li><li>(((((((((((((((((((((((((((((((((</li></ul>                                                                                                    | 布 实施 十月<br>钱,中国大地保险在<br>钱犯罪 ◎ 维护金融秩<br>中标公告                                              | 第年<br>行动<br>序<br>立証単本<br>2022-03-09<br>2022-03-08<br>2022-03-08<br>2022-03-08                                                 | <ul> <li>▲ 供应</li> <li>▲ 供应</li> <li>▲ 供应</li> <li>▲ 供应</li> <li>▲ 重要通</li> <li>&gt; 公司召开5-20 "33</li> <li>&gt; 公司公司法定成23</li> <li>&gt; 公司</li> <li>&gt; 公司の款方5</li> </ul>                                                                                                    | 商登录入口<br>商业务咨询<br>如 查看更多<br>D客户服务节发布<br>試满大地"健康跑<br>助、爱进社区、播<br>扰决调高速特大交<br>祛评"2016年度                                                                                                    |
| <ul> <li>反洗钱法颁布实施十</li> <li>(三) 公告信息</li> <li>&gt; 20220309-01</li> <li>&gt; hcf供应商征集202</li> <li>&gt; 测试</li> <li>&gt; 测试</li> <li>&gt; 2022年3月7日11</li> </ul>                                   | 周年,反洗钱大<br><b>采购公告</b><br>22年3月9日09:4 | <ul> <li>通年</li> <li>●预防洗线活</li> <li>地保险在行动</li> <li>空更公告</li> <li>1:55</li> </ul>  | <ul><li>(反)<br/>反対</li><li>(の)打击洗料</li><li>(別)</li><li>(別)</li><li>(</li></ul> | <b>布 实施 十月</b><br><sup>136,中国大地保险和<br/><sup>1303</sup> <sup>①</sup> 维护金融秩<br/>中标公告</sup> | ● ● ● ● ● ● ● ● ● ● ● ● ● ● ● ● ● ● ●                                                                                         | <ul> <li>▲ 供应</li> <li>▲ 供应</li> <li>▲ 供应</li> <li>▲ 供应</li> <li>▲ 重要通</li> <li>&gt; 公司召开5-2</li> <li>&gt; 公司公司全員行案</li> <li>&gt; 公司全員行案</li> <li>&gt; 公司全員行案</li> <li>&gt; 公司全員行案</li> <li>&gt; 公司公司委託 "2</li> <li>&gt; 公司承諾 "2</li> <li>&gt; 公司來薪 "2</li> <li>&gt; 公司來薪 "2</li> <li>&gt; 公司來薪 "2</li> <li>&gt; 公司來薪 "2</li> </ul>                                    | <ul> <li>商登录入口</li> <li>商业务咨询</li> <li>如 查看更多</li> <li>D客户服务节发布</li> <li>誘两大地"健康跑</li> <li>加、爱进社区、播</li> <li>扰决海高速特大交</li> <li>試評评"2016年度</li> <li>017中国人力溶源</li> <li>"7.8全国保险</li> </ul> |
| <ul> <li>反洗线法颜布实施十</li> <li>① 公告信息</li> <li>&gt; 20220309-01</li> <li>&gt; hcf供应商征集202</li> <li>&gt; 测试</li> <li>&gt; 2022年3月7日111</li> <li>&gt; 2022年3月7日111</li> <li>&gt; 20220307-2</li> </ul> | 周年,反洗钱大J<br>采购公告<br>22年3月9日09:4       | <ul> <li>通年</li> <li>●预防洗线活</li> <li>地保险在行动</li> <li>变更公告</li> <li>1:55</li> </ul>  | <ul><li>(反)<br/>反対</li><li>(の)打击洗紙</li><li>(の)打击洗紙</li><li>(の)<br/>(の)<br/>(の)(の)(の)(の)(の)(の)(の)(の)(の)(の)(の)(の)(の)(</li></ul>                                                                                                    | <b>布                                    </b>                                             | ● ● ● ● ● ● ● ● ● ● ● ● ● ● ● ● ● ● ●                                                                                         | <ul> <li>▲ 供应</li> <li>▲ 供应</li> <li>▲ 供应</li> <li>▲ 供应</li> <li>▲ 重要通</li> <li>▲ 公司召开5-21</li> <li>▲ 公司召开5-22</li> <li>▲ 公司名开5-22</li> <li>▲ 公司名开5-20 "第</li> <li>▲ 公司法述成双</li> <li>▲ 公司承載 "2</li> <li>▲ 公司积极开展</li> </ul>                                                                                                    | 商登录入口<br>商业务咨询<br>知                                                                                                    |
| <ul> <li>反洗総法版布支施十</li> <li>三 公告信息</li> <li>&gt; 20220309-01</li> <li>&gt; hcf供应商征集202</li> <li>&gt; 测试</li> <li>&gt; 2022年3月7日11</li> <li>&gt; 20220307-2</li> <li>&gt; 20220307-1</li> </ul>    | 周年,反洗钱大J<br>采购公告<br>22年3月9日09:4<br>1  | <ul> <li>通年</li> <li>• 预防洗线活</li> <li>地保险在行动</li> <li>变更公告</li> <li>1:55</li> </ul> | <ul><li>(反)<br/>反対</li><li>(の)打击洗料</li><li>() 通う行击洗料</li><li>() 通う行击洗料</li><li>() 通う行動</li><li>() 通う行動</li><li>() 通う行動</li><li>() 回う行動</li><li>() 回う行動</li><li>(</li></ul> | <b>布 实施 十月</b><br><sup>   後,中国大地保险4<br/><sup>   初罪</sup> ④ 维护金融秩<br/>中标公告</sup>          | 第年<br>行动<br>序<br>2022-03-09<br>2022-03-09<br>2022-03-08<br>2022-03-08<br>2022-03-08<br>2022-03-07<br>2022-03-07<br>2022-03-07 | <ul> <li>▲ 供应</li> <li>▲ 供应</li> <li>▲ 供应</li> <li>▲ 重要通</li> <li>&gt; 公司召开5-2</li> <li>&gt; 公司全员行志</li> <li>&gt; 公司全員行志</li> <li>&gt; 公司全員行志</li> <li>&gt; 公司全員行志</li> <li>&gt; 公司全員行志</li> <li>&gt; 公司全員行志</li> <li>&gt; 公司会員行志</li> <li>&gt; 公司会員行志</li> <li>&gt; 公司会員行志</li> <li>&gt; 公司会員行志</li> <li>&gt; 公司完務, "2</li> <li>&gt; 公司供扱开握</li> <li>① 常见问</li> </ul> | 商登录入口<br>商业务咨询<br>如 查看更多<br>D客户服务节发布<br>题满大地"健康跑<br>b、爱进社区、播<br>扰决海高速特大交<br>融获评"2016年度<br>017中国人力资源<br>w"7.8全国保险                                                                          |

### 4.3 征集响应文件上传

在采购网站或金采网查看到公告信息后,使用此功能可以上传在开始和结束期限内的征集的响应文件。上传后内部人员即可查看上传的响应文件。

操作步骤: 征集响应-供应商征集响应管理-供应商征集响应,进行征集文件响应

| <b>冬</b> 中国大地 | <mark>保险</mark> 录 | 采购平台         | ☆ 主页 <) 通知               |     |                     |     | ⑧ 王晓宇 () | )退出   帮助中心 |
|---------------|-------------------|--------------|--------------------------|-----|---------------------|-----|----------|------------|
| ☆ 系统功能菜单      | ★桌面>              | ▶ 供应商征集 > 供) | 立商征集                     |     |                     |     | 公告名称:    | Q.搜索       |
| Ţ             | 供应商               | 征集响应信息       |                          |     |                     |     |          |            |
| 我的桌面          | 序号                |              | 公告名称                     | 发布人 | 发布时间                | 状态  | 操作       |            |
| /             | 1                 | h            | f供应商征集2022年2月17日15:29:19 | 李勇  | 2022/02/17 15:30:54 | 已发布 | (3) 单形形  |            |
| 信息完善          | 供应商               | 征集响应管理       | rq2022年2月17日55555        | 李勇  | 2022/02/17 15:00:44 | 已发布 | (C) #U2  |            |
| Υ,            | 供应                | 面征集响应        | rq2022年2月17日14444        | 李勇  | 2022/02/17 12:57:39 |     | 医峡应      |            |
| 征集响应          |                   |              | ▼ Š                      |     |                     |     | << <     | 1 > >>     |
|               |                   |              |                          |     |                     |     |          |            |

"供应商征集响应信息"列表对已截止的供应商征集,不在显示。

| 供应商行 | 供应商征集响应信息                  |     |                     |     |                    |  |  |  |  |
|------|----------------------------|-----|---------------------|-----|--------------------|--|--|--|--|
| 序号   | 公告名称                       | 发布人 | 发布时间                | 状态  | 操作                 |  |  |  |  |
| 1    | hcf供应商征集2022年2月17日15:29:19 | 李勇  | 2022/02/17 15:30:54 | 已发布 | <b>区</b> 响应        |  |  |  |  |
| 2    | rq2022年2月17日55555          | 李勇  | 2022/02/17 15:00:44 | 已发布 | 医喇茄                |  |  |  |  |
| 3    | rq2022年2月17日14444          | 李勇  | 2022/02/17 12:57:39 |     | 13 电波              |  |  |  |  |
| 共3条  | 记录 每页显示 10 🖌 条             |     |                     |     | << < <b>1</b> > >> |  |  |  |  |

点击"响应"按钮,进入"供应商征集响应"页面。点击"供应商征集响应文件"按钮,进行征集文件响

第6页 共11页

\_\_\_

| <u>/\vvv</u> • |                                                      |       |            |   |                    |
|----------------|------------------------------------------------------|-------|------------|---|--------------------|
| 供应商征集响应        |                                                      |       |            | × | 条字 🕛 退出   帮助中心     |
| 供应商征集公告        |                                                      |       |            |   | <b>0</b> 细衣        |
| 公告标题:          | hcf供应商征集2022年2月17日15:29:19                           |       |            |   | 4 12.5             |
| 项目所在地:         | 北京市                                                  | 公告品类: | 货物         |   |                    |
| 开始时间:          | 2022/02/16                                           | 结束时间: | 2022/02/18 |   | 操作                 |
| 附件:            | 投稿文件bbb.docx<br>投稿文件bbb.pdf<br>類印docx<br>招稿文件aaa.pdf |       |            | * | C WAY              |
| 供应商征集公告响应      |                                                      |       |            |   |                    |
| 供应商征集响应文件:     | ▲ 选择文件<br>会 招标文件=asa.pdf @<br>全 瞬间.docx @            |       |            |   | << < <u>1</u> > >> |
| 备注:            | 我的响应文件如上                                             |       |            |   |                    |
|                | 0                                                    | 响应    |            |   |                    |
|                |                                                      |       |            |   |                    |

#### 点击"响应"按钮,响应成功。提示"提交完成",状态变为"已发布"。

| <b>冬</b> 中国大地份 | R险 开 | 「胸平台 🎧 主页 📢 通知             | 数据操作成功! |        |               |     | ② 王晓宇 🕛 退出   帮助中心        |  |
|----------------|------|----------------------------|---------|--------|---------------|-----|--------------------------|--|
| 介 系统功能菜单       | 會桌面。 | • 供应商征集 > 供应商征集            | 提交成功!   |        |               |     | 公告名称: Q 搜索               |  |
| Ţ              | 供应商  | 证集响应信息                     | 确定      |        |               |     |                          |  |
| 我的桌面           | 序号   | 公告名称                       | 发布人     | X      | 发布时间          | 状态  | 操作                       |  |
| /              | 1    | hcf供应商征集2022年2月17日15:29:19 | 李勇      | 2022/0 | 2/17 15:30:54 | 已发布 | (2) ● ● 应                |  |
| 信息完善           | 2    | rq2022年2月17日55555          | 李勇      | 2022/0 | 2/17 15:00:44 | 已发布 | <b>6</b> 响应              |  |
| Υ,             | 3    | rq2022年2月17日14444          | 李勇      | 2022/0 | 2/17 12:57:39 |     | <b>67</b> 喻应             |  |
| 征集响应           | 共3条  | 記录 每页显示 10 ♥ 条             |         |        |               |     | << < <mark>1</mark> > >> |  |

### 第5章 采购实施

采购实施主要是采购部门经办人依据审批过的采购申请单新建采购项目,进行采购准备,填写项目信息,发布采购文件,实施采购过程,确定采购结果,录入合同信息,中选公告,项目归档等,相关环节需供应商参与。

### 5.1 采购过程(供应商参与)

### 5.1.1供应商报名

公开招标项目供应商在采购过程中需要登录采购平台进行供应商报名,邀请类项目由采购经办人发送 邮件通知,供应商邮件+电话确认方式进行回复是否参加本次采购,不需登录系统报名。

供应商登录系统→项目报名,点击报名,填写相关信息后确认报名:

#### 第7页 共11页

| 项目报名           我的桌面         项目名称         项目编号         采购           ク公电脑采购项目         CCIC-ZGS-2017-0080         公开 | 方式 报名截至时间<br>溶标 2017/11/06 00:00:00 | 操作     |
|----------------------------------------------------------------------------------------------------|-------------------------------------|--------|
| 我的桌面         项目名称         项目编号         采购           ●         办公电脑采购项目         CCIC-ZGS-2017-0080         公开      | 方式 报名截至时间<br>名标 2017/11/06 00:00:00 | 操作     |
| 身公电脑采购项目         CCIC-ZGS-2017-0080         公开                                                                    | 容标 2017/11/06 00:00:00              |        |
|                                                                                                    | << <                                | Cista  |
| 当前工作 共1条记录每页显示 10 ▼ 条                                                                                             |                                     | 1 > >> |
| 订单管理                                                                                                    |                                     |        |
| 又 か の 上 商 城 の                                                                                                    |                                     |        |
| <b>基</b> 项目报名                                                                                                    |                                     |        |
| 采购文件:                                                                                                    |                                     |        |
| ✓ 标段(包)编号 标段(包)名称 标段(包)内容                                                                                         |                                     |        |
| CCIC-ZGS-2017-0080_01                                                                                             |                                     |        |
| *联系人姓名: 李春妮 & 选择联系人                                                                                               |                                     |        |
| * 联系人手机号: 15012345666                                                                                             |                                     |        |
| * 电子邮箱: cgptxmz@ccic-net.com.cn                                                                                   |                                     |        |
| 联系人办公电话:                                                                                                    |                                     |        |
| 联系人传真:                                                                                                    |                                     |        |
| 请在此上传招标文件中所要求上传的相关文件,如果没有要求可不上传。                                                                                  |                                     |        |
| 上传附件:                                                                                                    |                                     |        |

### ✔ 确定报名 🕒 返回

### 5.1.2采购文件下载

供应商登录系统→我参与的项目,点击操作向导,在文件下载页面,点击招标文件进行下载:

| Ţ                                        | 我参 | 与的项目                                                   |       |                     |      |       |
|------------------------------------------|----|--------------------------------------------------------|-------|---------------------|------|-------|
| 我的桌面                                     | 序号 | 项目信息                                                   | 采购方式  | 开标时间                | 项目状态 | 操作    |
| 自当前工作                                    | 1  | 项目各称:易用性流程测试 <b>A</b><br>项目编号:CCIC-ZGS-2017-0004       |       |                     | 进行中  | 這操作向导 |
| Y ,                                      | 2  | 项目名称: 2018年办公电脑采购<br>项目编号:CCIC-ZGS-2017-0079           | 竞争性谈判 | 2017/11/21 00:00:00 | 已结束  | ≣操作向导 |
| 订单管理                                     | 3  | 项目名称:办公电脑采购项目<br>项目编号:CCIC-ZGS-2017-0080               | 公开招标  | 2017/11/06 00:00:00 | 进行中  | 這操作向导 |
| ▲ 人名 人名 人名 人名 人名 人名 人名 人名 人名 人名 人名 人名 人名 | 4  | 项目名称: 1x-2017年11月1日15:37:33<br>项目编号:CCIC-ZGS-2017-0078 | 公开招标  | 2017/11/01 00:00:00 | 进行中  | ≣操作向导 |
| 业                                        | 5  | 项目名称:1x-供应商报价上传附件<br>项目编号:CCIC-ZGS-2017-0076           | 邀请招标  | 2017/10/31 00:00:00 | 进行中  | ■操作向导 |
| 项目报名                                     | 6  | 项目各称: 竞争性谈判,保证金不收取<br>项目编号: CCIC-ZGS-2017-0075         | 竟争性谈判 | 2017/10/30 00:00:00 | 已结束  | 這操作向导 |
| ▲<br>我参与的项目                              |    |                                                        |       |                     |      |       |

#### 第8页 共11页

| 大地伢 | 大地保险采购管理平台用户操作手册 |                          |  |  |  |  |  |  |
|-----|------------------|--------------------------|--|--|--|--|--|--|
|     | 办公电脑采购项目         |                          |  |  |  |  |  |  |
|     |                  |                          |  |  |  |  |  |  |
|     | 采购方式:            | 公开招标                     |  |  |  |  |  |  |
|     | 标段(包):           | 1:CCIC-ZGS-2017-0080_01; |  |  |  |  |  |  |
|     | 开标时间:            | 2017/11/06 00:00:00      |  |  |  |  |  |  |
|     | 下载结束时间:          | 2017/11/06 00:00:00      |  |  |  |  |  |  |
|     | 联系人:             | 李勇                       |  |  |  |  |  |  |
|     | 联系电话:            | 021-88888888             |  |  |  |  |  |  |
|     | 招标文件:            | ③采购文件.docx               |  |  |  |  |  |  |
|     | 其他附件:            | 无                        |  |  |  |  |  |  |

说明:供应商根据采购文件要求制商务、技术文件,在规定时间提交至采购联系人。

### 5.1.3响应文件上传

~ 征集响应

使用我参与的项目,找到参与的项目,点击项目向导。

| <b>令</b> 中国大地保<br>China Continent Insu  | <b>院</b> 采购        | 平台 🗘 主页 (小) 通知                                              |       |                  | (8) 陈迅     | () 退出   帮助    |  |  |  |  |
|-----------------------------------------|--------------------|-------------------------------------------------------------|-------|------------------|------------|---------------|--|--|--|--|
| 合 系统功能菜单                                | ★桌面 > 我参与的项目 项目名称: |                                                             |       |                  |            |               |  |  |  |  |
| Ţ                                       | 我参与的               | 我参与的项目                                                      |       |                  |            |               |  |  |  |  |
| 我的桌面                                    | 序号                 | 项目信息                                                        | 采购方式  | 响应截止时间           | 项目状态       | 操作            |  |  |  |  |
| 自当前工作                                   | 1                  | <b>项目各称: rq2022年5月5日11222</b><br>项目编号: XM31030000220032     | 寬争性谈判 | 2022/08/16 13:59 | 进行中        | 這操作向导         |  |  |  |  |
| ▼ → → ○ → ○ → ○ → ○ → ○ → ○ → ○ → ○ → ○ | 2                  | 项目各称: 2022年9月12日12日<br>项目编号: XM31030000220043               | 竞争性谈判 | 2022/08/12 15:58 | 已結束        | ■操作向导         |  |  |  |  |
|                                         | 3                  | 項目各称:rq2022年7月11日1111<br>项目编号:XM31030000220031              | 竞争性谈判 | 2022/07/12 18:03 | 进行中        | <b>三操作向</b> 导 |  |  |  |  |
| <b>业</b><br>项目报名                        | 4                  | <b>项目各称: 2022年7月4日1111</b><br>项目编号: XM31030000220026        | 寬争性谈判 | 2022/07/05 13:43 | 已結束        | 這操作向导         |  |  |  |  |
| *                                       | 5                  | 项目各称:hcf会争性谈判半电子2022年1月10日11:46:49<br>项目编号:XM31030000220003 | 竞争性谈判 | 2022/02/18 09:57 | 进行中        | ■操作向导         |  |  |  |  |
| 我参与的项目                                  | 6                  | 项目名称: hcf项目2022年1月17日17:34:26<br>项目编号: VM21020000200005     | 竞争性磋商 | 2022/01/18 17:34 | 已结束        | <b>三投作向导</b>  |  |  |  |  |
| <b>ゲ</b><br>信息変更                        | 共 107 条词           | Allenaes, Amin's outprocessor                               |       |                  | << < 1 2 3 | 4 5 > :       |  |  |  |  |
| T                                       |                    |                                                             |       |                  |            |               |  |  |  |  |

#### 点击使用上传响应文件,点击上传技术文件或商务文件,点击保存。

| <ul> <li>◆ 基本信息</li> <li>★ 文件下载</li> </ul> | 上传响应文件              |        |                 |
|--------------------------------------------|---------------------|--------|-----------------|
| 供应商名称                                      | 包名称                 | 技术响应文件 | 操作              |
| 上海宏踏数据技术股份有限公司上海宏踏数据技术股份有限<br>公司           | XM31030000220032_01 |        | <b>公</b> 上特技术文件 |
| 供应商名称                                      | 包名称                 | 商务响应文件 | 操作              |
| 上海宏路数据技术股份有限公司上海宏路数据技术股份有限<br>公司           | XM31030000220032_01 |        | ☑上传商务文件         |

|                                 | rq2022年5月5日                                     | 111222 |                  |
|---------------------------------|-------------------------------------------------|--------|------------------|
| ○ 基本信息 土 文件下载                   | トレージョン と 日本 日本 日本 日本 日本 日本 日本 日本 日本 日本 日本 日本 日本 |        |                  |
| 供应商名称                           | 包名称                                             | 技术明疫文件 | 擾作               |
| 海宏器数据技术股份有限公司上海宏路数据技术股份有限<br>公司 | XM31030000220032_01                             |        | 医上传数末文件          |
| 供应商名称                           | 但名称                                             | 商务响应文件 | 現作               |
| 海宏路数据技术股份有限公司上海宏路数据技术股份有限<br>公司 | XM31030000220032_01                             |        | <b>6</b> 。 参商的文件 |
|                                 |                                                 |        |                  |

### 5.1.4多轮次再次报价

如果有多轮次报价,供应商在接收到采购经办人多轮次报价通知后,供应商登录系统,使用【我参与的项目】,找到参与的项目,点击项目向导。

| で<br>P国大地<br>China Continent Ins | <b>呆险</b> 采服<br>surance | 이平台 🕜 主页 🕼 通知                                        |  |       |                  | 8    | 杜伟 🕛 退出   帮助中心  |
|----------------------------------|-------------------------|------------------------------------------------------|--|-------|------------------|------|-----------------|
| 合 系統功能菜单                         | 合 桌面 >                  | ▲ 盧圖 > 我参与的项目 项目名称:                                  |  |       |                  |      | Q 搜索 ④ 更多查      |
| Ţ                                | 我参与                     | 的项目                                                  |  |       |                  |      |                 |
| 我的桌面                             | 序号                      | 项目信息                                                 |  | 采购方式  | 响应截止时间           | 项目状态 | 操作              |
| 自当前工作                            | 1                       | <b>項目名称: 分公司流程</b><br>项目编号: XIM51010000240001        |  | 意争性谈判 | 2024/03/15 14:25 | 进行中  | <b>這 操作</b> 向导  |
| Y,                               | 2                       | <b>项目名称: 2024年3月5日1111</b><br>项目编号: XM31030000240028 |  | 育争性谈判 | 2024/03/05 16:33 | 进行中  | <b>這</b> 像作向导   |
| 网上商城                             | 3                       | <b>项目名称: 专家抽取3</b><br>项目编号: XM31030000240024         |  | 竞争性谈判 | 2024/03/02 16:56 | 进行中  | 這樣作向發           |
| <b>业</b><br>项目报名                 | 4                       | <b>项目名称: 专家抽取</b><br>项目编号: XM31030000240022          |  | 竟争性谈判 | 2024/03/02 11:54 | 进行中  | <b>i 置</b> 像作向导 |
| 我参与的项目                           | 5                       | <b>项目名称:全流程</b><br>项目编号: XM31030000240021            |  | 竞争性谈判 | 2024;03/02 11:42 | 进行中  | <b>國</b> 隶作向夺   |
|                                  |                         | 項目名称: 20240229-01<br>项目编号: XM31030000240016          |  | 育争性谈判 | 2024/03/02 09:43 | 进行中  | <b>這</b> 操作向导   |
| ▲★                               | 共 23 条                  | 記录 毎5 号示 5 ✔ 条                                       |  |       |                  | << < | 1 2 3 4 > >>    |
| ▼ ,<br>征集响应                      |                         |                                                      |  |       |                  |      |                 |
|                                  |                         |                                                      |  |       |                  |      |                 |

点击【再次报价】,点击【录入报价】,填写报价和报价文件后,点击保存。在谈判截止时间前可以 更新自己报价和报价文件信息。

| E A   | な信息 土 文件下載 工 上传明应文件 工 再次报 | 价 🕐 結果通知 📃 关闭窗口     |      |      |       |
|-------|---------------------------|---------------------|------|------|-------|
| 谈判轮次  | 包名称                       | 的制度上时间              | 相关文件 | 报价时间 | 擾作    |
| 第1轮报价 | XM31030000240028_01       | 2024/03/01 10:21:08 |      |      | 区录入报价 |
|       |                           |                     |      |      |       |
|       |                           | <b>第 10</b> 页 共 1   | I1 页 |      |       |

|                                                                                                    |                           | 2024年3月                | ∃5⊟1111  |                        |              |    |
|----------------------------------------------------------------------------------------------------|---------------------------|------------------------|----------|------------------------|--------------|----|
| ■ 基本信                                                                                                    |                           | 版价 🕛 〉 结果通知 📃 > 🗦      | 的窗口      |                        |              |    |
|                                                                                                    |                           | 供应商名称:中金数据有限公司         |          |                        |              |    |
|                                                                                                    |                           | 援价 (元):                |          | 报价不能为空。需要输入整数。最多可填写5个流 | 又字。最多保留4位小数。 |    |
|                                                                                                    |                           | *相关附件: 《上传附件           |          | 此处上传谈判的报价扫描件,承诺函等      |              |    |
|                                                                                                    |                           | 备注:                    | 6        | 备注最多可填写66个汉字。          |              |    |
|                                                                                                    |                           |                        | <b>a</b> |                        |              |    |
|                                                                                                    |                           |                        | 关闭察口     |                        |              |    |
|                                                                                                    | 息 土 文件下载 工 上传输应文件 工 再     |                        |          |                        |              |    |
| 新設      新設      新設 </td <td>息 文件下载 文件下载 文件下载 文件下载 公益称</td> <td>次版价 ひょ 結果通知 三日 (次列数止时间</td> <td></td> <td>相关文件</td> <td>报价咱们间</td> <td>操作</td> | 息 文件下载 文件下载 文件下载 文件下载 公益称 | 次版价 ひょ 結果通知 三日 (次列数止时间 |          | 相关文件                   | 报价咱们间        | 操作 |

### 5.1.5中选公告

项目完成后,参与项目的供应商可登陆集采门户-中选公告进行查阅。

| ■ 公告信息                 | 采购公告             | 中选公告    | 变更公告 | 澄清公告    | 0300 | 查看更多       |
|------------------------|------------------|---------|------|---------|------|------------|
| 》2024年展 <u>业</u> APP系统 | 统优化项目中选          | 公告♥■    |      |         | SIA. | 2024-03-06 |
| > 2024年客户APP系          | 充优化项目中选 <u>。</u> | 公告 💴    |      | Sol.    |      | 2024-03-06 |
| 》2023年易保新核心            | 运维项目中选公          | ₩<br>₩  | ~    | 6630    |      | 2024-03-06 |
| 》小货车风险评分及团             | 日子查询服务项目         | 项目中选公告  | New  | )*<br>_ |      | 2024-03-01 |
| > 印刷费技术服务项目            | 目中选公告 🎫          |         |      |         |      | 2024-02-28 |
| > 全国分支机构职场家            | 家具采购项目中选         | 长公告     |      |         |      | 2024-02-27 |
| 》中国大地保险长期服             | 服务勋章采购制作         | ■项目中选公告 |      |         |      | 2024-02-27 |
| > 远程面签服装 ( 西朋          | <b>贤上</b> 衣)采购项目 | 中选公告    |      |         |      | 2024-02-18 |
| > 2023年保后手机监           | 控平台项目中选;         | 公告      |      |         |      | 2024-02-18 |
| > 2023年远程面签系           | 统优化项目采购          | 申请项目中选公 | 告    |         |      | 2024-02-18 |

#### 第11页 共11页